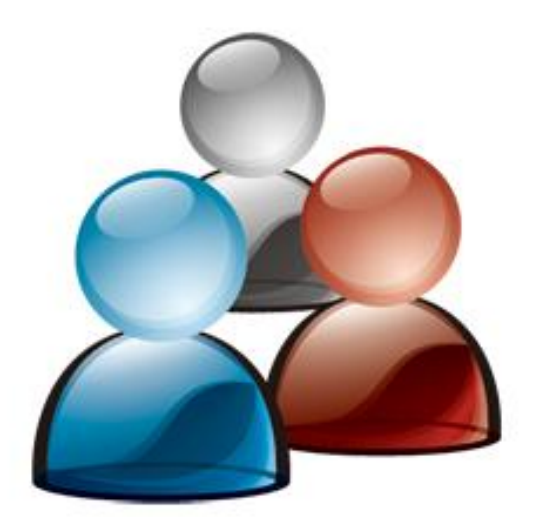

# IOMeeting 用户使用手册 Instant Online Meeting

V 1.21 2009.01

|  | <u> </u> |
|--|----------|
|  | NV I     |
|  |          |

| 关于 IOMeeting 的会议产品          | . 4 |
|-----------------------------|-----|
| 与传统的视频会议相比, IOMeeting 的优势   | . 4 |
| 与电话会议相比,IOMeeting的优势        | . 4 |
| 即时便捷                        | . 4 |
| 安全可靠                        | . 4 |
| 资本 1 年                      | . 4 |
| 国际化                         | . 5 |
| IOMeeting的技术 - 什么是 Web 2.0? | . 5 |
| 系统模块和角色                     | . 6 |
| 系统模块组成                      | . 6 |
| 管理系统及其角色                    | . 6 |
| 会议系统及其角色                    | . 7 |
| 如何开启一个新的会议                  | . 9 |
| 如何加入会议                      | 11  |
| 加入方式一 IOMeeting 首页          | 11  |
| 加入方式二 您的站点                  | 12  |
| 加入方式三 会议路径                  | 12  |
| 加入方式四 作为主持人登录               | 13  |
| 如何管理会议                      | 15  |
| 如何编辑会议                      | 15  |
| 如何取消会议                      | 15  |
| 如何查看以往会议信息                  | 16  |
| 如何洗择并切换语言                   | 17  |
| 会议服务                        | 18  |
| 如何实现文档共享                    | 18  |
| 文档页面下载状态                    | 20  |
| 如何实现文档翻页                    | 20  |
| 如何实现文档缩放                    | 20  |
| 如何使用光标                      | 21  |
| 如何实现文档标注                    | 21  |
| 如何实现文件分发                    | 22  |
| 如何进行桌面共享                    | 24  |
| 如何进行程序共享                    | 28  |
| 如何进行白板共享                    | 30  |
| 如何切换会议全屏                    | 31  |
| 如何进行头像管理                    | 32  |
| 如何更改姓名                      | 33  |
| 如何进行视频音频会议                  | 34  |
| 如何使用视频墙                     | 37  |
| 如何使用语音私聊室                   | 38  |
| 如何进行会议记录                    | 39  |
| 如何发送会议邀请                    | 41  |
| 如何调节视频选项                    | 42  |

| 如何锁住会议              | . 44 |
|---------------------|------|
| 如何使用即时聊天工具          | . 45 |
| 如何结束会议              | . 47 |
| <sup></sup><br>弯理服务 | . 48 |
| 如何实现自动登录            | . 48 |
| 如何管理主持人帐户           | . 48 |
| 如何查看日志              | . 50 |
| 与我们联系               | . 51 |

#### 关于 IOMeeting 的会议产品

IOMeeting 为您提供即时网络会议服务。您不需安装任何插件(如 ActiveX 等)便可开 启会议。IOMeeting 支持多种操作系统(Windows、Mac 和 Linux),多种浏览器(IE6、IE7、 IE8、Firefox、Safari、Chrome 等),多种语言(简体中文、繁体中文、英语、法语、西班 牙语、日语和韩语)和所有时区。IOMeeting 让您的员工迅速开启会议,而不用担心因安 装给您的员工或客户带来麻烦。

#### 与传统的视频会议相比, IOMeeting 的优势

- 费用 IOMeeting 的费用是传统视频会议的十分之一以下;
- 会议不受地方限制 传统视频会议要在特定的会议室进行;
- 文档 除了视频和语音, 网络会议还支持文档共享, 程序共享等。

#### 与电话会议相比, IOMeeting 的优势

电话会议只有语音交流,网络会议还有数据交流。数据包括:文档,程序等等。事实 上,网路会议是电话会议的绝配,在一个会议中,您用电话进行语音交流,用电脑进行数 据交流。IOMeeting 支持电话会议作为语音。

#### 即时便捷

IOMeeting 采用最新的 Web 2.0 技术,不需要安装任何插件便可开展会议。代码为纯 HTML 页面,下传总量低于 0.5MB。这就意味着:

- 浏览器不会提示安装 ActiveX 等插件;
- 产品的升级轻松快捷,只需在后台下载一个小于 0.5MB 的文件;
- 不会因为浏览器插件的安装扰乱您的电脑系统;
- 更多人可迅速加入会议。

#### 安全可靠

IOMeeting 从设计上就把安全性放在第一位。IOMeeting 有五层安全保护:

- 纯 HTML · 作为纯 HTML 的产品, IOMeeting 的权限受浏览器的限制。任何纯 HTML 的网页都无法偷取你电脑上的文档或偷着安装可能有危害的程序;
- 全程加密 IOMeeting 的所有通讯,包括浏览器与服务器之间以及服务器与服务器之间 的数据传输,都经过国际标准的 256-bit SSL 加密;
- 身份认证 IOMeeting 服务器对所有数据请求作身份认证。除此之外在会议中, IOMeeting 服务器不像有的产品用广播的方式发送所有信息,而是用点对点的方式将私 有信息(如私聊信息,演讲人密匙等)发送到相关的浏览器,这样可避免一个懂网络 的与会者截取私聊信息或把自己升为演讲人;
- 服务器设计 IOMeeting 会议服务器不把演讲人上传的文件存在硬盘上,而是只保留在 内存里。这样即使有黑客攻入我们网站,或 IOMeeting 的职员登入服务器,甚至有人 把服务器硬盘拿走,他们也无法得到您的会议文件;
- 客户安装 对于大客户,如有需求,我们可把整个 IOMeeting 系统安装在您公司内网。
  IOMeeting 使用的都是标准网络软件,并且可伸可缩:最少可只用一台服务器,也可用多台服务器的机群。

#### 跨平台支持

IOMeeting 支持现今多数操作系统和浏览器,并且有相同的外观和体验:

- 支持 Windows (2000、XP、Vista)下的 Internet Explorer 6, 7 和 8, FireFox 及 Chrome 等;
- 支持 Mac (10.4 和 10.5) 下的 Safari, FireFox 等;
- 支持 Linux 下的 FireFox 等。

#### 国际化

IOMeeting 支持多个国家的语言和所有时区。

- 目前支持的语种有: 简体中文、繁体中文、日语、韩语、英语、法语和西班牙语;
- 在会议期间,用户可随意切换界面语言;
- 在同一个会议里的用户可使用不同的语言;
- IOMeeting 支持统一的字符编码标准(Unicode),所以用户可共享任何语言书写的文档,包括那些以上未列出的语言;
- 在查看会议日程时,用户可以自由切换时区。

#### IOMeeting 的技术 - 什么是 Web 2.0?

"Web 2.0"的最好解释可能在 wikipedia.org。IOMeeting 用的 Web 2.0 技术叫"Ajax"。 Ajax 技术使一张 HTML 页面和桌面软件一样强大。与桌面软件相比, Ajax 页面对您的系统 最不具有伤害性。它不需安装或维护。现有的 Ajax 产品包括: Google 地图、雅虎邮件、Google 文件,等等。IOMeeting 是世界上第一个 Ajax 会议产品,对此我们非常自豪!

#### 系统模块和角色

#### 系统模块组成

IOMeeting 系统包括两部分:管理系统和会议系统。IOMeeting 所有服务都是通过网页 来实现的。

#### 管理系统及其角色

管理系统主要为网站管理者用来管理主持人; 会议系统为主持人用来管理会议。主要 功能有增加或删除主持人, 会议的安排、开启、修改、取消, 查看网站日志, 等等。

**站点路径**: IOMeeting 为每个客户创建一个站点,路径格式为 <u>https://abc.iomeeting.cn</u>。 您的站点就是您公司在 IOMeeting 上的首页,通过首页用户可作为管理员登录、作为主持 人登录、或者加入会议。

管理系统有以下几种角色:

• **管理员** - 管理员负责管理您公司在 IOMeeting 的站点。管理员可以更改公司名字,设置语言和时区,付费,创建、编辑、删除主持人等。一个站点只有一个管理员;

| 分 授約公司          |               |                          |         | Q +   | 🖾 · 🖶 | + 61  | 页面(P) 🔻    | O INO |
|-----------------|---------------|--------------------------|---------|-------|-------|-------|------------|-------|
| OMeeting Bit    | 网络会议          |                          |         | -     |       | 5     |            |       |
|                 | Language 简排中文 |                          |         | 10    |       | 2     | 漆加         | 生物人   |
| 生养人列表           | 主持人列表         |                          |         | -     |       |       |            |       |
| •)              | 全有            | 邮箱地址                     | 潮水      | NE I  | if:   |       |            |       |
| 站点设置            | Jerry         | Jerry.adison@gmail.com   | English | GNT+B | 编辑    | - 11  | 制乐         |       |
|                 | <b>\$2</b>    | Tom.bruce@live.com       | 简排中文    | GNT+B | 编辑    |       | 1975       | -     |
| DAMA COM        | 10            | Betly lee@yahoo.com      | 简体中文    | GNT+8 | 编辑    | 11    | <b>W</b> F |       |
| 2008-12-31      | Tina          | Tina.cati@hotmail.com    | 简排中文    | GNT+8 | 1818  | 0     | -          | -     |
| 余額<br>503.0     | Nancy         | Nancy, kady@hotmail.com  | 简体中文    | GNT+7 | 1612  | 11    |            |       |
|                 | 张寿雷           | klaolei.zhang@arbert.com | 日本語     | GNT+8 | 1816  | 0     | IN R       |       |
| 日本              | 李国军           | guoguojun@artert.com     | 開抽中文    | GNT+B | IRIA  | - 11  | HMA.       | -     |
|                 | 康世達           | tangside88@arbert.com    | 滴体中文    | GNT+B | 编辑    | - 11  | -          | -     |
| 输点的页            | ARE           | thiac@163.com            | 简体中文    | GNT+8 | IRIE  |       | WE         |       |
| N               | 11            | dulei1979ghotmail.com    | 简排中文    | GNT+B | 1818  | - 11- | HRS.       | -     |
| d <sup>er</sup> |               |                          |         |       |       |       |            |       |

• 主持人 - 主持人由管理员创建。主持人可以登入站点、安排会议、开启会议等;

| C impage and interesting | eeting.cn/userChan | geLanguage.do     |        |               | ++ × 1     | live Search |                 | ,       |
|--------------------------|--------------------|-------------------|--------|---------------|------------|-------------|-----------------|---------|
| 🚱 🧐 主持人 - joseph         |                    |                   |        |               | 0 · 0 ·    | ⊕ • ⊡∞      | I(P) <b>+</b> ( | ) 工具(0) |
| IOMeeting 即时网            | 络会议                |                   |        |               |            | 10          | 5               |         |
| 41                       | Ŧ                  | 周                 | Л      | 时间 (GMT+8) 北京 | - Language | 湖体中交        | -               | 支持会议    |
| <b>未的设置</b> 19           | 2008-12-2          | 7 10 10 0         | B      |               |            |             |                 | 時期的会議   |
| joseph xie@ionesting.com | E1H                | 1400 <b>(19</b> ) | 主帅人    | 62            | 201        | ann to      |                 | 凝作      |
| 、管理長なる                   | 09:08 上午           | 100345            | joseph | welcome       | 1:         | 00 已结束      | i               | 洋播      |
|                          | 11:35 上午           | 100357            | joseph | 网络市场的推广方案     | 1:         | 00 包括東      |                 | 羊債      |
|                          | 02:06 下午           | 100358            | jaseph | 公司财务季报        | 1;         | 00 已结束      | 1               | 半個      |
| D                        |                    |                   |        |               |            |             |                 |         |
|                          |                    |                   |        |               |            |             |                 |         |
|                          |                    |                   |        |               |            |             |                 |         |

• 一般用户 - 一般用户没有账号,不能登录,但若知道会议密码可以加入您的会议。

### 会议系统及其角色

| 🍘 即時期時会议 - Windows Internet Explorer         |                        |                                                    | 08-2                         |
|----------------------------------------------|------------------------|----------------------------------------------------|------------------------------|
| 🚱 🕗 - 🙋 https://ms.komeeting.cn/StartMeeting |                        | 4+ 🔀 Uhre Sea                                      | nch P •                      |
| 🙀 🐟 🍘 EDIANS 🕸                               |                        | 영 · 전 · 종 ·                                        | □ ○ 京康(P) ▼ ③ IA(0) ▼        |
| 日本说· 予操作· 送命论人员·                             |                        |                                                    | 题Language (简体中文)             |
| (1) 대한<br>(1) 변호<br>왕과 전 joseph 목            | 道 会论体度<br>Meeting Info | /                                                  |                              |
|                                              | 金议标题:<br>主禄人:          | 网络佛姆普斯斯 计运输方案<br>joseph                            |                              |
| 0 × × -                                      | 王持人開始                  | joseph.xie@iomee6ng.com                            |                              |
| NE Gest                                      | 中心实际:                  | http://www.iamaee.not1.us/im.do?maeeino/D=100362   |                              |
|                                              | <b>☆</b> ☆☆理           | 1. 网络市场伯姆秋<br>~90~2. 我公理新具备的优势<br>~90~3. 迎中长期的运输计划 |                              |
|                                              | 语音:                    | 我们的使用语言和视频                                         | ExcElling (laft)             |
| NG天石出轨入。 + 。                                 |                        |                                                    |                              |
| ◎ 新有人 ※ 激选                                   |                        |                                                    | ~~~                          |
| IOMeeting, Inc.   ※本: 1212537<br>弗式          |                        | 🔮 Internet ) 保持總式 禁約                               | 神報明日: 00:00 配<br>원 3, 100% · |

会议系统为与会人员提供开会的场所,主要实现用户间的文档共享、桌面共享、文件 分发等,作为一种即时便捷的交流工具,会议系统还可以通过语音、视频、文字、绘图等 方式进行交流。

会议中系统有以下几种角色:

- 主持人 主持人是会议的安排者和开启者。在会议中,主持人拥有设置主持人或演讲人、邀请和请出与会者、结束会议等相关权限。在任何时候,会议中都只有一个主持人;
- 演讲人 · 演讲人是会议当前的控制者,拥有文档共享、文件分发、桌面共享等权限。
  会议开始时,主持人默认为演讲人。演讲人可以将自己的演讲人角色赋给会议中任何
  一个与会者。在任何时候,会议中都只有一个演讲人;
- 普通与会者 普通与会者是会议的与会者, 但不是主持人或演讲人;
- 与会者 与会者范指会议的所有参与者,包括主持人、演讲人及普通与会者;
- 会议记录员 会议记录员是会议中负责记录及发布会议内容。主持人和会议记录员可以将会议记录员角色赋给会议中其他与会者。当主持人启动会议记录时,主持人默认为会议记录员。在任何时候,会议中都只有一个会议记录员。

## 只有主持人才能开启会议,其步骤如下: 站点▼ Language (简体中文)▼ 登录 100 开启会议 ▲ 加入会议 100 快速体验 100 快速体验

如何开启一个新的会议

| LINYA |                        |  |
|-------|------------------------|--|
| 邮箱地址: | jerry.adison@gmail.com |  |
| 密码:   | ••••                   |  |
|       | 忘记密码                   |  |
|       | 登录                     |  |

ê

ê

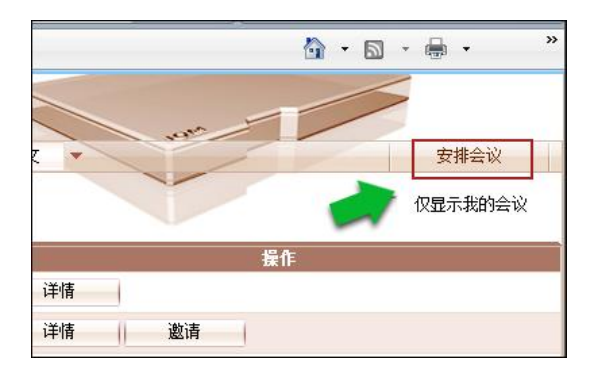

ê

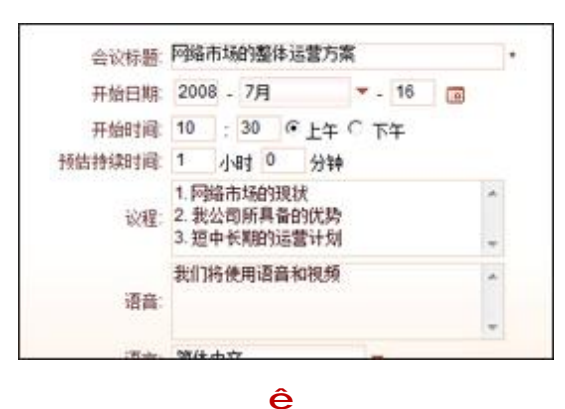

 登录网站 <u>www.iomeeting.cn</u>,点击 "开启会议";或到您的站点 <u>https://xyz.iomeeting.cn</u>

2. 输入邮箱地址和密码,点击"登录";

 进入会议管理系统后,点击页面右 上角的"安排会议",新建一个会 议;

 填写会议相关信息后,选择"立即 开启",将立即开启会议;选择"预 订",可稍后开启会议;

- 在上一步如果您选择的是"预订", 则可在会议列表中找到所建的会 议,点击"开始"开启会议;
- 文 安排会议 厂 仅显示我的会议 操作 详情 4 邀请 详情 0 1 取消 开始 编辑 邀请 1

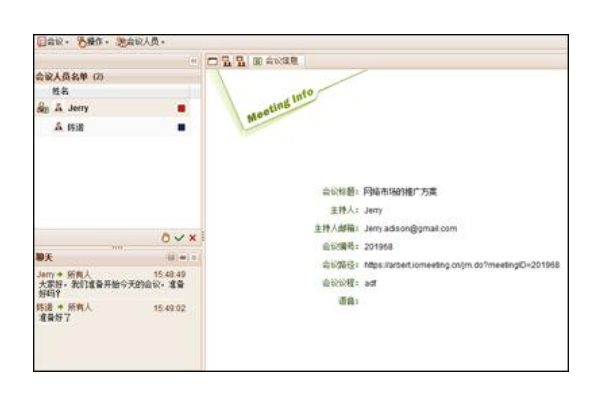

ê

6. 成功开启会议。

以上内容仅为本文档的试下载部分,为可阅读页数的一半内容。如 要下载或阅读全文,请访问: <u>https://d.book118.com/29501001114</u> 2011042